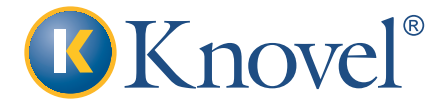

## Knovel数据库使用指南

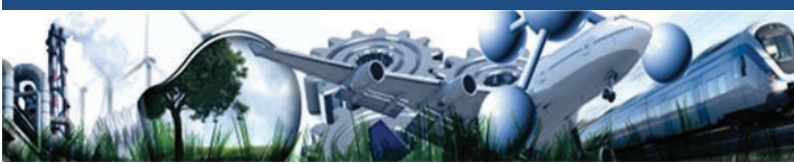

Knovel是一种基于网络的专业在线工程平台,将技术信息集成 于分析与搜索工具,致力于推动创新,为工程师提供值得信赖 的答案。

- o 可靠的内容:用户在40多个学科领域寻求答案。Knovel 与100多家权威出版商和学会合作,包括美国航空航天学 会(AIAA)、美国化学工程师协会(AIChE)、美国采 暖、制冷与空调工程师学会(ASHRAE)和美国土木工 程师协会(ASCE)。Knovel致力于持续扩展所覆盖的 内容与学科领域。
- o 数值型检索: Knovel根据工程师的思维方式以及搜索需 求而设计。用户可以搜索数字类型的关键词或数据。 Knovel还能够以表格、图表和方程式的形式返回搜索结 果。普通Knovel搜索
  - 资料选择
- 安全与合规最佳实践
- 结构分析流程改进
- 压力计算

公差

- 蒸汽压力
   热传导
  - 流体动力学
    - 热力学

### o 数据分析工具

腐蚀

Knovel提供100,000多种互动表格、图表和方程。 Knovel的易用工具能够协助完成初步计算和信息验证。 可根据具体问题定制数据,可以将结果轻松导出至Excel 或其他程序。

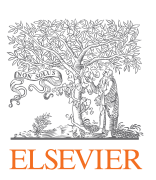

# 检索功能

Knovel提供多种高级搜索特性和功能,既可用于基本搜索 (Basic Search)选项,也可用于数值型搜索(Data Search)。 您可以使用以下搜索功能:

o 布尔算法

Knovel支持布尔算子"AND"(和)、"OR"(或)、 "NOT"(非)。如果用户使用多个布尔算子,系统将按 从左至右的顺序处理搜索条件。可以使用括号改变搜索 条件的处理顺序。括号中的表达式将得到优先处理。

• 按照标题或作者搜索

如需按照作者或标题搜索,请使用 "author: 作者姓 名"或 "title: 标题"。

- 规定了标题的搜索将只返回符合标题的图书。如果只输入标题而不加"title:",搜索结果将返回最符合条件的结果或接近条件的结果。
- 例如,要搜索Carl Yaws的著作,可以使用 "author: carl yaws"或 "author: yaws"。

### • 使用通配符搜索

Knovel允许使用星号(\*)进行通配符搜索。您可以在 单词中嵌入星号,也可在最后加入星号,如"bio\*gy" 和"bio\*"。

- 例如:搜索条件为"bio\*gy",搜索结果包括 biotechnology、biology、bioenergy、 biotribology。
- 例如:搜索条件为"bio\*",搜索结果包括 biomaterials、bioactive、bioeconomy、 biomedical等。

### o 搜索化合物,结果返回化学名称同义词

例如,搜索"acetaldehyde",结果也包括 "ethanal"。

### o 根据相关性或日期对搜索结果排序

Knovel对返回结果默认按照相关性排序。也可选择搜 索结果列表顶部的"日期"(Date),按照发表日期 对结果排序。

### o 在此前搜索结果中搜索

如需进一步过滤搜索结果,可以使用位于结果页面右 上角的"在结果中搜索"(Search within these results)选项。在此处输入搜索条件,将仅在此前搜 索结果中搜索符合条件的内容。

### o 类型过滤器

类型过滤器(Facet filter)位于搜索结果左侧,可根据内容类型过滤搜索结果。

o CAS注册编号、分子式或UNS编号搜索

- 示例: 按照CAS注册号搜索, 输入"71-43-2"。
- 示例:按照分子式搜索,输入"c6h6"。

示例:按照UNS搜索,输入"R56400"。
 也可在Knovel的数据搜索(Data Search)中搜索
 CAS编号、分子式或UNS编号,将结果限制为互动式
 内容(表格)

## 数据型检索(Data Search)

Knovel数据搜索功能帮助您查找隐藏在大型复杂图表背后的信息。

## 使用方法

请按以下步骤使用数据搜索:

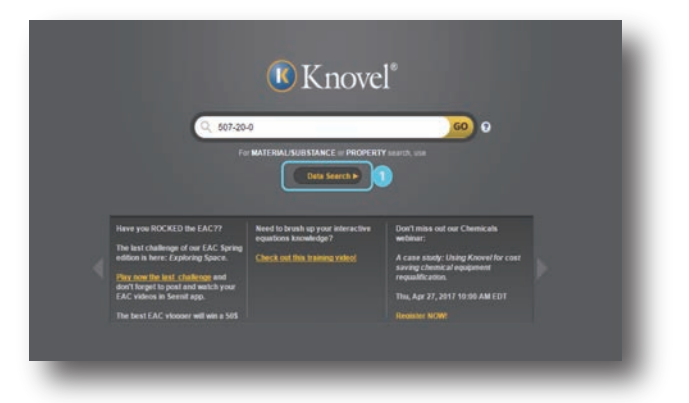

### 1. 打开数据搜索页面

点击Knovel主页基本搜索条(Basic Search)下方的"数据搜索"(Data Search),或直接前往数据搜索页面。

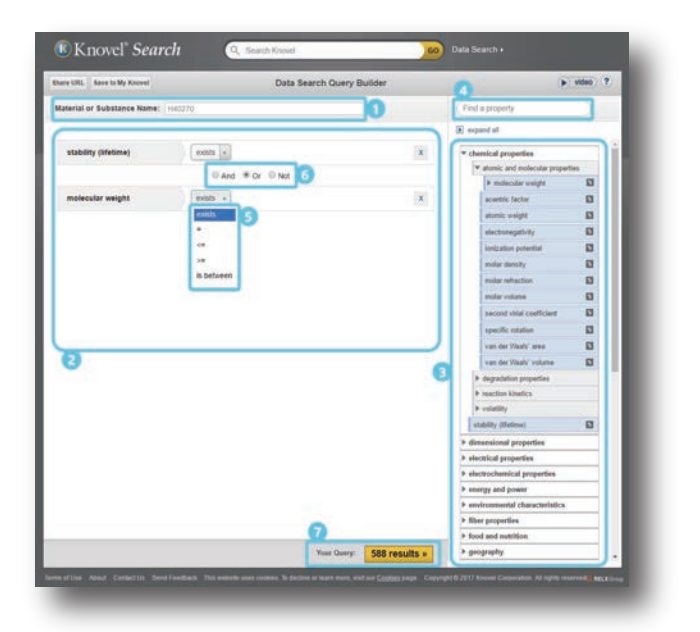

### 2. 使用查询构建器进行搜索

可以按照材料或物质名称搜索,或按照属性搜索,也可将两 种搜索条件相结合。

 o 如需搜索材料或物质,请在 ❶ "材料或物质名称"
 (Material or Substance Name)字段输入材料或物质 名称。

- o 如需按属性搜索,请拖放或双击属性,将其加入查询构建器。您可以通过以下两种方式查找属性:
  - 浏览属性列表3。
  - 在4"查找属性"(Find a property)搜索框内 输入属性名称。输入过程中,列表将提供相关属性 名。

### 3. 使用运算符详细说明搜索条件

- o ⑤Knovel允许用户使用以下数字运算符:
  - Exists:表格或图表已包含该属性的数据
    - 等于 (=)
    - 小于或等于 (<=)
    - 大于或等于 (>=)
    - 位于二者之间 (>=/<=)
- o 可以输入数值或数值区间。
- o 可以使用下拉菜单选择测量单位。
- ⑥ 可以使用 "AND"、"OR"和"NOT"运算符在查 询构建器中组合三种属性。

#### 4. 运行搜索

o ⑦点击左下角的"结果"(Results)按钮,开始搜索。 完成这些步骤后:

- 结果列表将优先显示最符合条件的搜索结果。
- 接下来可以重新定义搜索条件。

# 互动表格(Interactive Table)

Knovel拥有大型表格数据库,并为用户提供工具,帮助用户轻松 分析表格,寻找需要的信息。

### 使用方法

|   | Home 4 Se    | earch for 'stability (Obstewe) eal               |             |         | # Fluorinated C III Table 6.2 Some Useful Solvent Properties |                |                                                                         |       |       |          | Filter the table |                  |  |                          |
|---|--------------|--------------------------------------------------|-------------|---------|--------------------------------------------------------------|----------------|-------------------------------------------------------------------------|-------|-------|----------|------------------|------------------|--|--------------------------|
|   | I I Save     | D D-                                             | 08 3        | Cance   | i Selection                                                  | Edit Selection | 4 19819                                                                 | Page  | 1.011 | 1 11     | Rous 1           | -34.6/34         |  | 100 P                    |
|   | CAS number : | activent manu                                    | bolling a   | olet -  | SUS.<br>evaporation                                          | a Bash para    | <ul> <li>pounds per<br/>gallon of<br/>sofyrest<br/>(Brigal.)</li> </ul> | Hans  | ien i | Hansen p | dary.            | Hansen H<br>bond |  | reolecular<br>weight (MW |
| s | 108-03-2     | 1Nbiprope                                        | 11 Sort Des | cending | 10                                                           | 36.56          | 8.32                                                                    | 8.05  |       | 5.47     |                  | 8.73             |  | 151 *                    |
| 5 | 104-76-7     | 2-Ethyl<br>hexanol                               | g Lock      |         | 730                                                          | 74.44          | 6.93                                                                    | 7.8   |       | 16       |                  | 11.45            |  | 130.23                   |
| 1 | 67.641       | Acatone                                          | P. Donak.   |         |                                                              | -47.7          | 6.55                                                                    | 7.6   |       | 5.1      |                  | 7.14             |  | 58.04                    |
| 1 | 64742-85-6   | Animatic<br>Indication                           | Columns     |         | 1 10                                                         | 43.89          | 7.14                                                                    | 8.64  |       | 0.47     |                  | 5.34             |  | 127                      |
|   | 123-86-4     | Butyl acetate                                    | 😭 Topple E  | inty :  | 6                                                            | 22.22          | 6 73                                                                    | 7.7   |       | 1.8      |                  | 8.68             |  | 116.16                   |
|   | 16-81        | Butyrslacton                                     | Ellers      |         | 2 m De                                                       | r Filter Text  | 4                                                                       | 1.9.3 |       | 8.1      |                  | 11.13            |  | 16.05                    |
|   | 123-42-2     | Diacetone<br>alcohol                             | 168.5       | -       | 4128                                                         | 57 78          | 777                                                                     | 1.7   |       | 4        |                  | 11.58            |  | 115, 15                  |
|   | 111-42-2     | Diethanolam                                      | 205         |         |                                                              |                | 9.07                                                                    |       |       |          |                  |                  |  | 105.14                   |
|   | 64-65-2      | Diethyl<br>ptenalate                             | 295.6       |         | 1.515,700                                                    | 93.33          | 9.3                                                                     | 8.6   |       | 47       |                  | 13.7             |  | 222                      |
| 1 | 112-34-5     | Diethylene<br>glycol<br>monobutyl<br>ether       | 230.8       |         | 189,965                                                      | 101.01         | 7.90                                                                    | 7.6   |       | 34       |                  | 10.4             |  | 162.23                   |
|   |              | Ethyl alcohol                                    | 78.4        |         | 312                                                          | 3.05           | 671                                                                     | 11    |       | 4.3      |                  | 9.5              |  | 46.07                    |
|   | 107-21-1     | Ethylene<br>glycsil                              | 197.6       |         | 123.401                                                      | 111.1          | 927                                                                     | 8.5   |       | 5.4      |                  | 12-65            |  | 62.1                     |
| 1 | 11247-2      | Ethylene<br>glycel<br>monobutyl<br>ether acetate | 190         |         | 16,300                                                       | 79.44          | 7.8                                                                     | 7.78  |       | 13       |                  | 10.73            |  | 160.21                   |
| 1 | 111-76-2     | Ethylene<br>glycol<br>monobutyl<br>ether         | 171.2       |         | 7125                                                         | -              | 7.47                                                                    | 7.6   |       | 2.5      |                  | 11.77            |  | 110.17                   |
|   | 58-00-0      | Forfuryl                                         | 171         |         |                                                              | 75             | 9.29                                                                    |       |       |          |                  |                  |  | 98.1                     |
|   | 55-81-5      | Glycette                                         | 291         |         |                                                              | 168            | 10.40                                                                   |       |       |          |                  |                  |  | 12.1                     |
| 5 | 68551-17-7   | Hapry                                            | 189.9       |         | 5400                                                         | 50.56          | 6.29                                                                    | 7.64  |       | 8        |                  | 10.1             |  | 159                      |
| 5 | 57-85-8      | Includy!                                         | 148.6       |         | 965                                                          | 33.89          | 7.13                                                                    | 7.4   |       | 1.4      |                  | 9.03             |  | 144.21                   |
| 1 |              | in some of the set                               |             |         |                                                              |                |                                                                         |       |       |          |                  |                  |  |                          |

### 以下工具提供从上至下与从左至右的表格视图:

- o (1面包屑导航(Breadcrumb trail):可用作导航工具。 如需返回此前搜索结果,请点击需要返回的步骤。
- o 2搜索字段:在此处输入搜索条件,即可在整张表格中 搜索。如需取消当前搜索并查看完整表格,请点击搜索 条件右侧的"x"。
- o ③工具菜单:您可以通过工具菜单访问以下工具:
  - 目录 (Contents): 显示/隐藏表格"目录"。
  - 保存(Save):将表格保存至"My Knovel"
     (包括所有修改/过滤/分类)。
  - 说明(Notes): "表格说明"(Table Notes) 按照列 标题说明各列内容。
  - 导出(Export):将表格(包括所有修改/过滤/分类)导出为PDF、微软Excel或Comma
     Separated Value(CSV)格式。提供互动表格导入选项,一次最多可导出50行——我们根据出版商协议做出此限制。
  - 单位转换(Unit Convert):使用Knovel单位转换器。
- ④页面与行选择器(Page and row selector):显示页 面与行总数,允许用户在页面间导航。
- o **⑤**列选项(Column options):点击列标题旁边的向下 箭头,查看各列提供的不同选项:
  - 升序/降序排序(Sort Ascending
     / Descending):按升序/降序对列内容进行排序。
  - 锁定/解锁(Lock/Unlock):最左侧选定行可以在 锁定/解锁之间切换(类似于在电子表格中锁定某 列)。
  - 列操作(Columns):显示/隐藏特定列。
  - 空栏切换(Toggle Empty):如果选定列为空,则 隐藏整行。
- o ⑥过滤器(Filters):输入数值,或选择具体文本值前方的复选框,以过滤搜索结果。
  - 数字列:使用小于(<)、大于(>)或等于(=)等运算符 过滤。
  - 文本列: 根据特定文本过滤。
- ⑦显示选择内容(Show Selection):此选项仅在选择 特定内容后出现于顶部菜单。点选待选数据所在行左侧的 复选框,即可完成选择。接下来点击"显示选择内容" (Show Selection),表格视图将仅显示被选中的行。
  - 点击"取消选择"(Cancel Selection),即可显示 整张表格。
  - 点击"编辑选择"(Edit Selection),可编辑您选择的内容。

## 互动式图表

Knovel提供五种互动式图表:

• 方程式创建器 (Equation Plotter)

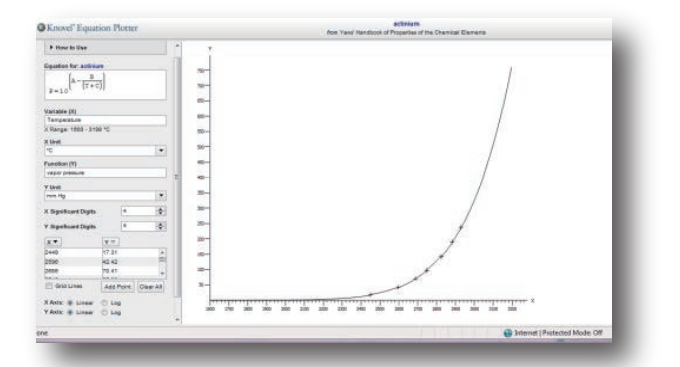

允许用户从曲线中获取x、y坐标,坐标可表示为方程式, 也可表示为互动式表格中的一行数据。 利用方程式创建器,您可以:

- 1. 定义X与Y的单位。
  - 例如:如果变量(X)代表温度,则定义X单位为:
     R, F, C或K。如果函数(Y)代表液体密度,则定义Y单位为:g/mL,mg/L,lb/in3等。
- 2. 选择X值与Y值的有效数字位数。
- 鼠标在曲线上移动时,点击某点,即可将该点的X、 Y 值保存于左侧表格。

### o 图表数字转化器(Graph Digitizer)

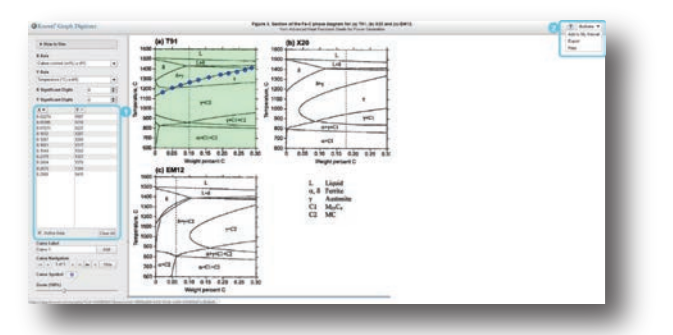

对静止图表的xy坐标进行数字化。

利用曲线数字转化器, 您可以:

- 1. 如有必要,可以定义X轴与Y轴的含义。
- 2. 选择X值与Y值的有效数字位数。
- 鼠标在曲线上移动时,点击某点,即可将该点的X、 Y值保存于左侧表格。

**励德爱思唯尔信息技术(北京)有限公司 爱思唯尔科技部** 地 址:北京市东城区东长安街1号 东方广场W1座701 电 话: + 86 10 8520 8800 电 邮: cninfo@elsevier.com 网 址: china.elsevier.com

### 绘图仪 (Graph Plotter)

可以定义特定曲线或多条曲线中的精确xy坐标,用于数据比较。 利用图表创建器,您可以:

1. 定义X与Y的单位。

例如:如果X轴代表时间,则定义X单位为:年、 周、小时等。如果Y轴代表蠕变应变率,则定义Y 单位为:vol%、wt%、ppb、%等。

- 2. 选择X值与Y值的有效数字位数。
- 如果其中一条轴定义为对数,可以点击数据点,将XY 值保存于左侧表格,或
- 4. 如果两条轴都定义为直线,可点击"离散点"
  - (Scatter points),以关闭数据点,启动曲线显示。 鼠标在曲线上移动时,点击某点,即可将该点的 X、Y值保存于左侧表格。

### 相图阅读器 (Phase Diagram Viewer)

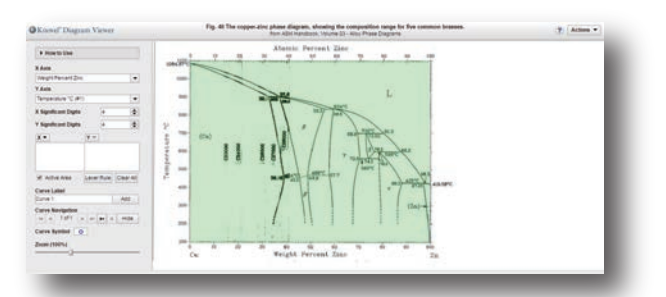

具有与图表数字转换器相同的功能,还可以在校准相平衡图上 绘制点。使用"杠杆规则"计算随温度和/或压力而变化的混 合相物质(固态、液态、气态等)的温度与构成。

利用相位图表查看器,您可以:

- 1. 如有必要,可以定义X轴与Y轴的含义。
- 2. 选择X值与Y值的有效数字位数。
- 鼠标在曲线上移动时,点击某点,即可将该点的X、 Y值保存于左侧表格。

### 利用杠杆规则

- 1. 点击表格下方的"杠杆规则"(Lever Rule)按钮
- 2. 将鼠标移至图表区域,显示红色水平线。
- 3. 将红色水平线拖至适当温度后点击。
- 4. 点击红线上的C left 和 C right 点, 定义相界限。
- 5. 点击红线上位于相界限之间的Co点,计算左右界限 的馏分组成。

左侧表格包括温度、C left 和 C right 界限值、Co 值,以及 Co的f left 和f right馏分相。

### 参数化图表 (Parameterized Graph)

可以在图上绘制三个或更多参数。例如,可以绘制温度vs.音 速与压力参数。

利用参数化图表工作,您可以:

- 1. 选择有效数位。
- 2. 在曲线上点击鼠标,将该点数值保存至左表,或
- 点击图表中的非阴影区域,自动绘制点,将其数值保存至表,或
- 2. 定义输入单位(如: 音速(英尺/秒) vs 压力(磅/平方英寸)),输入值(如温度与音速),点击"绘制"
   (Plot),即可绘制点,并将其数值保存至表格

针对以上的五种图表,还可以做一下操作:

### 删除点

注:如果某点属于杠杆规则的一部分,删除该点后将连带删除 与该杠杆规则相关的所有值。

- 1. 点击图中待删除的点, 或
- 2. 点击表中待删除的点并删除(使用键盘上的删除键)
- 3. 如需删除所有点,请点击"删除所有"(Clear All)。

#### 移动点

只能移动在图表数字化时添加的点:

o 使用拖放操作移动图中的点。

#### 导出或打印结果

点击屏幕右上角的"操作"(Actions)按钮,可以:

o 导出(Export):点击"导出"(Export) 可以将表格数据导出为微软Excel、HTML或Text格 式也可将图表导出为JPEG、GIF或PNG格式。

o **打印(Print):** 点击"打印"(Print) 可打印"所有"(All), 可打印表格数据, 可打印图表。

## 互动方程式(Interactive Equations)

Knovel互动方程式(Interactive Equations)是一种基于网络 的工具,帮助用户:

- o 查看一系列实用方程式与实例。
- o 将文本、数学函数、图形与图表结合在一起,创建新工作 表。一键式轻松访问工具箱,包括工程公式使用的数学 函数、工程单位、编程结构与数学符号。
- o 使用内置方程解算机(Equation Solver)创建并编辑 工作表。您可以将工作表导出为多种格式,包Knovel 工作表、pdf、Mathcad和HTML格式。
- o 可以将定制工作表保存至My Knovel,以备未来使用, 或用于同事间的合作。

Knovel互动方程式还提供Knovel解算机(Solver),这是一种基于浏览器的计算软件,模拟工程笔记本的功能,支持在线 计算,同时可保存工作表以备后续使用和共享。

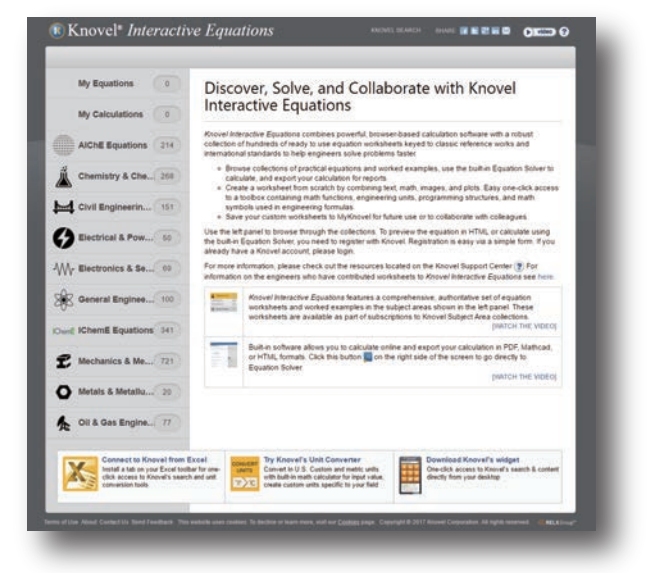

### 目录

Knovel 提供数量众多而种类全面的工程计算示例,涵盖多个 领域,包括:

- 石油和天然气工程
- 电子和半导体
- 金属与冶金
- 电气与电力工程
- 通用工程与项目管理
- 化学与化学工程
- 机械与机械工程
- 土木工程与建筑材料

此外,Knovel还在不断增加新工作表。可<mark>点击此处</mark>查看所有相 关主题以及可用工作表。

## 访问

您的方程式访问权限取决于贵机构订阅的Knovel主题领域。 工作表列表旁如出现锁定图标,则表示该工作表不属于您的订 阅范围。全体Knovel注册用户和Knovel客户都可免费查看一 系列方程式示例。

- o 点击此处,填写注册表,按照Knovel通过邮件发送的说 明操作,即可迅速而便捷地成为Knovel注册用户。
- o 如果您已有Knovel账户,请登录以使用Knovel互动方程 式。

## 介绍使用方法的视频与指南

为确保能够最大限度地发挥Knovel互动方程式的作用,建议您 浏览以下材料:

- o Knovel方程解算器用户指南
- o 方程解算器小抄本
- o 以下为教学视频。

## 如何使用Knovel单位转换器?

使用Knovel单位转换器(Unit Converter),用户可以通过 简单步骤将各类测量单位(或单位组合)迅速转换为其他单 位。您可以选择用于测量约90种属性的约1,000种测量单位进 行转换。此外,您还可以:

o 创建专业测量单位。

- o 自动计算待转换的复杂数值。
- o 调节精确度,显示转换后的测量值。
- o Knovel还提供互动式键盘,帮助您加快操作速度,减少 输入错误。
- o 您还可以与同事或团队成员分享Knovel单位转换器URL 及转换结果。
- o 选择美国惯例单位与公制单位。
- o 除常规功能外, Knovel订户还可获得更多定制功能。

### 使用方法

点击以下主题,了解详情。

o Knovel单位转换器快照

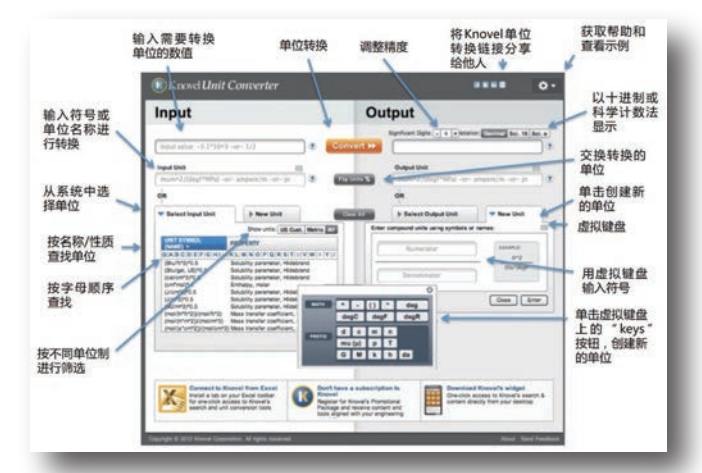

输入待转换单位数值/转换单位/调整精确度/共享Knovel单位转 换器URL与转换结果/获得帮助,查看转换示例/使用十进制或 科学计数法显示数值/交换转换后单位与原始单位/点击创建新单 位/显示虚拟键盘/使用虚拟键盘输入符号/点击虚拟键盘按键创 建新单位/按"公有制单位"、"美国惯例单位"或"二者皆有" 过滤单位/使用按字母顺序排列的列表查看单位/按名称/属性查 看单位/从可用单位中选择/输入待转换单位的符号或名称

按照以下步骤转换单位值:

- 1. 在"输入数值"(Input value)字段输入数值。
- 2. 在"输入单位"(Input Unit)字段输入单位。
  - 点击"选择输入单位"(Select Input Unit)查看按 字母顺序排列的约1,000种单位(用于测量约90种 属性);或
  - 点击"新单位"(New Unit)添加单位,可以使用虚 拟键盘创建新单位。通过虚拟键盘,可以输入常用数 学符号、前缀与等式。
- 3. 在"输出单位"(Output Unit)字段输入单位。
  - 点击"选择输出单位"(Select Output Unit)查看 按字母顺序排列的约1,000种单位(用于测量约90种 属性);或
  - 点击"新单位"(New Unit)添加单位,可以使用虚 拟键盘创建新单位。通过虚拟键盘,可以输入常用数 学符号、前缀与等式。
  - 点击"转换"(Convert)。